#### 华东师范大学设计学院

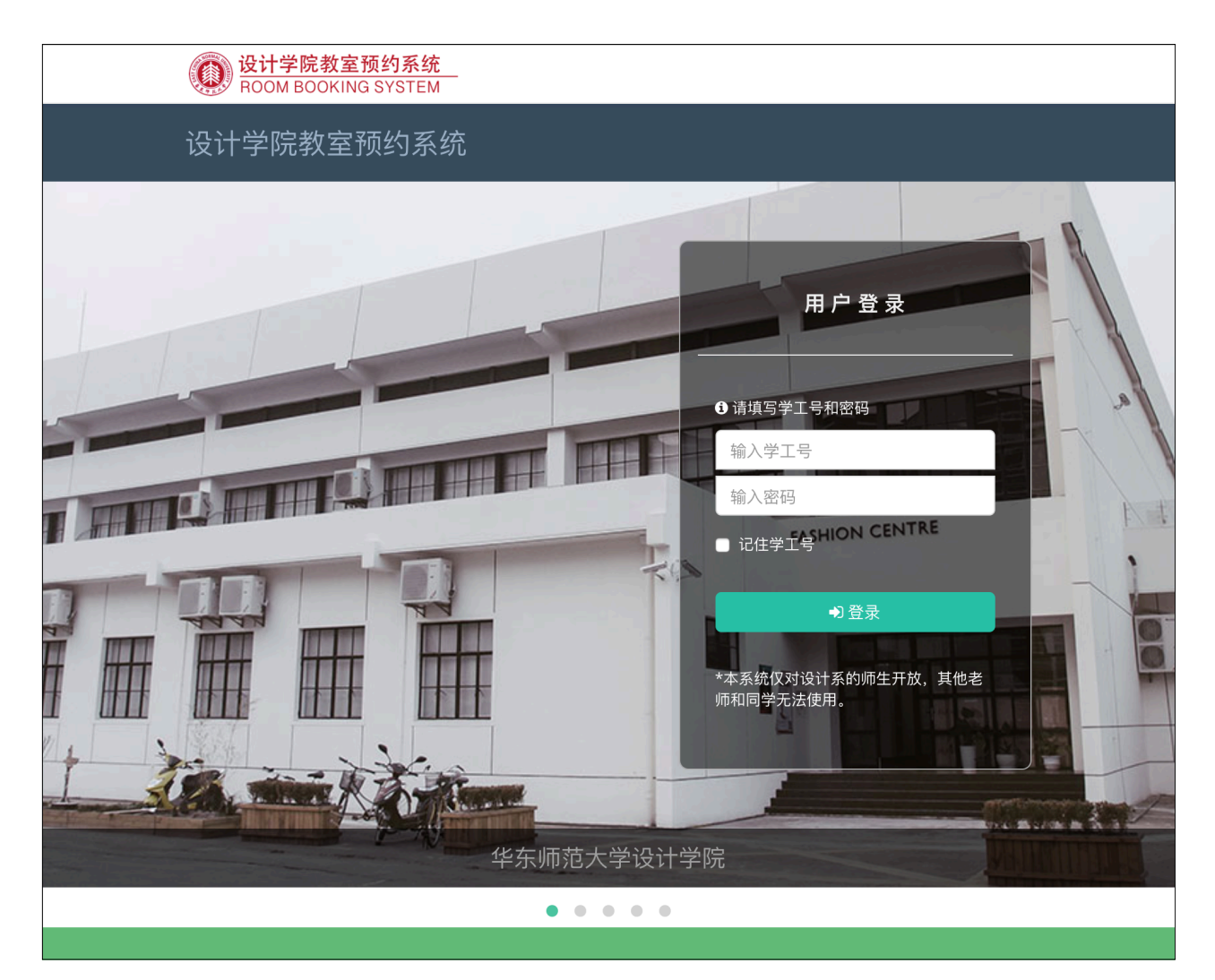

# 教室预约系统使用手册

学生篇

2018年1月

### 系统介绍

该系统为华东师范大学设计学院研发的一套网上教室预约程序,为学生、教师等提供方便的预约服务。预约后,在预约时间内,刷一卡通即可进入所预定的教室。如有课程,学生和教师在课程开始前15分钟至课程结束,可使用一卡通刷开门禁进入。

请各位学生和教师遵守设计学院的教室使用规则,合理安全的使用教室。

# 登录

#### 使用一卡通和密码登录

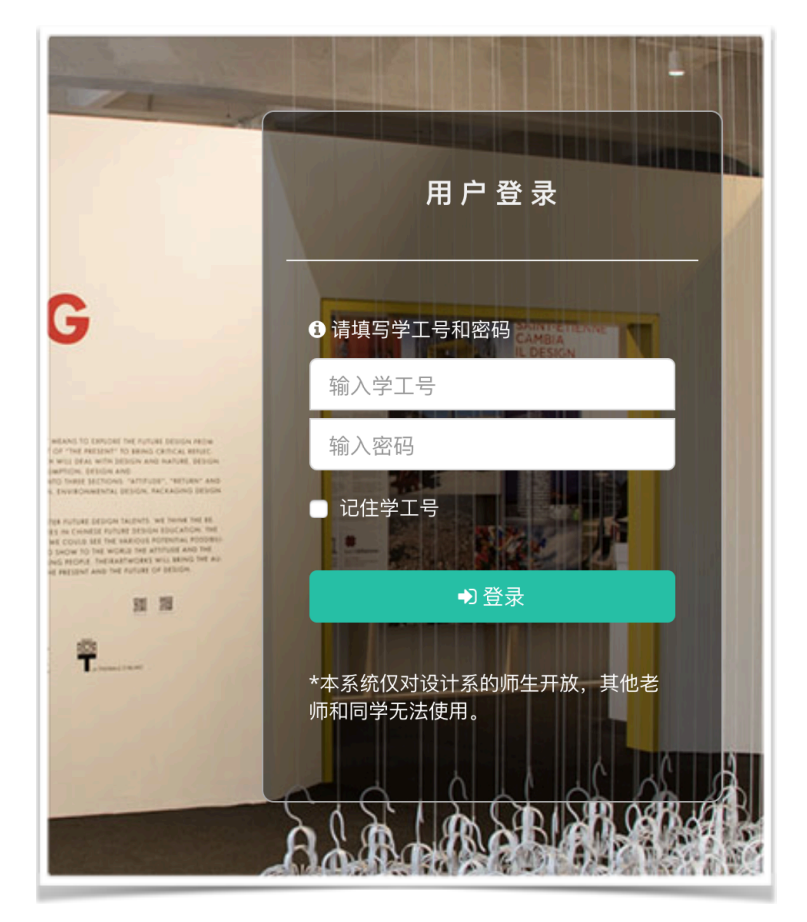

使用您的学号,和密码进行登录。

该学号和密码就是华师大的单点登录账号和密码。

本系统仅对设计学院的师生开放,其他的学生教师无法使用此系统。

# 承诺书

### 签署承诺书以及输入邮箱地址

| <mark>设计学院教室预约系统</mark> ROOM BOOKING SYSTEM |            |
|---------------------------------------------|------------|
| 2. 书包、饮料、水、实物、烟等一律不得带入阅书区。                  |            |
| 3. 读者进入资料室需保持安静。                            |            |
| 4. 保持资料室的清洁卫生,不得肆意将垃圾丢于地上及桌上。               |            |
| 5. 离开时,将桌椅归回原处。                             |            |
|                                             |            |
|                                             | 华东师范大学设计学院 |
|                                             |            |
| 我,赵长春,已阅读以上工作室条例,并承诺予以遵守。                   |            |
| changchun.zhao@163.com                      |            |
|                                             |            |
| 同意签署承诺书                                     |            |

使用系统之前,必须同意签署承诺书,遵循学院的教室使用相关规定。

输入您的邮箱地址,这将用来接受批准等通知。

# 主页

#### 查看日程安排以及快速按钮

|             | <b>设计学院教室</b> ROOM BOOKING | 预 <b>约系统</b><br>G SYSTEM                                           |            | 主页                                                                                                    | 教室预约  课程   | 呈预约 我的预约   | 🧵 赵长春 🏮    |
|-------------|----------------------------|--------------------------------------------------------------------|------------|----------------------------------------------------------------------------------------------------|------------|------------|------------|
| ŧ           | 页                          |                                                                    |            |                                                                                                    |            | 第3周 2018年  | 3月13日 星期二  |
|             |                            |                                                                    |            |                                                                                                    | 我的预约       | 去预约 去课和    | 看通知        |
| Q           | 星期一                        | 星期二                                                                | 星期三        | 星期四                                                                                                    | 星期五        | 星期六        | 星期日        |
| 第3周         | 2018-03-12                 | 2018-03-13<br>5)13:00 - 8)16:40<br>设计学院 301-302<br>机房<br>课程   纪实摄影 | 2018-03-14 | 2018-03-15<br>1)08:00 - 8)16:40<br>设计学院 301-302<br>机房<br>课程 [纪实摄影<br>1)08:00 - 3)10:45<br>设计学院 109<br>室内工作室<br>预约   随行:无 | 2018-03-16 | 2018-03-17 | 2018-03-18 |
| 第<br>4<br>周 | 2018-03-19                 | 2018-03-20<br>5)13:00 - 8)16:40<br>设计学院 301-302<br>机房<br>课程  纪实摄影  | 2018-03-21 | 2018-03-22<br>1)08:00 - 8)16:40<br>设计学院 301-302<br>机房<br>课程 纪实摄影                                                         | 2018-03-23 | 2018-03-24 | 2018-03-25 |

在主页上,会列出将来4周的课程/预约等课程安排。可以通过点击相应的标识查看详细情况。

上面有一排按钮可以快速转到对应的功能页面。

通知

#### 查看系统或者管理员发来的通知

| <b>设计学院</b> 都<br>ROOM BOC      | 教室预约系统<br>KING SYSTEM                                                                                                    | 主页 | 教室预约 | 课程预约 | 我的预约 |              | 赵长春 🗸      |
|--------------------------------|----------------------------------------------------------------------------------------------------|----|------|------|------|--------------|------------|
| 我的通知                           |                                                                                                    |    |      |      | 第3周  | ■ 通知<br>● 好友 |            |
| ₽ 刷新                           | 仅显示最近的3个月的消息。                                                                                                    |    |      |      | 0    | ▶退出系         | 统          |
| 审核 <b>() adm</b><br>您的予<br>时间: | <b>in [审核通过]</b><br>预约(编号: <b>28</b> ) 已经被管理员(admin)批准, 请到时使用教室<br><b>2018-03-15 1)08:00 - 3)10:45</b> 教室:设计学院 <b>109 室内工作室</b> |    |      |      | :    | 2018-03-1    | 3 21:28:36 |
| 审核 <b>①</b> 您申讨                | 请的课程 <mark>答疑</mark> 申请已经获得批准,请查看。                                                                                              |    |      |      | :    | 2018-03-0    | 6 16:27:31 |
| 审核 🕥 系统<br>您的引<br>时间:          | [审核通过]<br>预约(编号:22) 已经被系统批准, 请到时使用教室<br>2018-03-02 2)08:55 - 4)11:40教室:设计学院 107-108 多功能报告厅                                      |    |      |      |      | 2018-03-0    | 2 00:22:30 |
| <b>审核  系统</b> 您的引<br>时间:       | [审核通过]<br>预约(编号:21) 已经被系统批准, 请到时使用教室<br>2018-03-03 1)08:00 - 3)10:45教室:设计学院 201-202 专业画室                                        |    |      |      |      | 2018-03-0    | 2 00:06:41 |
|                                |                                                                                                    |    |      |      |      |              |            |
|                                |                                                                                                    |    |      |      |      | _            |            |

在主页的右侧,点开名字,则可以看到更多信息。有通知,该通知页面展示最近三个月的 从管理员或者系统发给你的信息。

查看信息可以或者申请教室或者课程的状态。通知也会以微信或者邮件的方式发送给您。

# 好友

### 可以选择好友,方便增加随行人员

| 设计学院教室预约系统<br>ROOM BOOKING SYSTEM | 主页 教室预约                  | 课程预约 我的予 | 顶约 义 赵长春 ▾                             |
|-----------------------------------|--------------------------|----------|----------------------------------------|
| 好友管理                              |                          | 第3周      | <ul> <li>▲ 通知</li> <li>● 好友</li> </ul> |
|                                   |                          |          | ☞ 退出系统                                 |
| + 增删我的好友                          | 选择人员                     |          | ×                                      |
| 好友必须佥者承诺书才可                       | 李<br>子                   | ٩        | 已选择                                    |
| 点击保存    清除所有                      | ▼环境设计<br>13172950777 李黎黎 |          | 李黎黎(13172950777)                       |
|                                   |                          |          |                                        |
|                                   |                          |          |                                        |
|                                   |                          |          | 取消保存                                   |

可以通过菜单中的好友选项,将好友保存到我的好友中去。以后选择随行人员时,好友出现在上方,方便快速选择。

# 教室预约

#### 预约教室,无设备

| 教室预约     |                          |                                 | ŝ                              | 第3周 2018年3月13日 <u></u> | 星期二 |
|----------|--------------------------|---------------------------------|--------------------------------|------------------------|-----|
| 1 选教室和时间 | 2 填写信息                   |                                 |                                |                        |     |
| 选择功能:    | ● 学生活动 ○ 其他〉             | 舌动                              |                                |                        |     |
| 选择教室:    | 301-302 机房               |                                 |                                | •                      |     |
| 选择星期:    | 209<br>设计学院              |                                 |                                |                        |     |
|          | 209 双创中心                 | = to                            | 日也一                            | Bitam                  |     |
| € 刷新状态   | <sub>重期</sub> —<br>03-12 | <sup>生期</sup> —<br><b>03-13</b> | <del>重期二</del><br><b>03-14</b> | 星期四<br><b>03-15</b>    |     |
| 第1节      |                          |                                 | 营造与施工图                         | 我有预约                   |     |

首选需要选择入口,是学生活动,还是其他活动。学生活动是开放给学生的教室,里面包 含了机房,专业室等。其他活动都是比较特殊的房间,辅导员或者管理员会事先通知。

选择教室,教室可以搜索,只需要输入对应的房号或者文字即可。

|        | 九               |                |       |       |     |
|--------|-----------------|----------------|-------|-------|-----|
|        | 2017-2018 学年第二  | 学期             |       |       | 5   |
| 选择星期:  | ✔ 第3周 2018-03-1 | 2 - 2018-03-18 |       |       | A I |
|        | 第4 周 2018-03-1  | 9 - 2018-03-25 |       |       | Ρ   |
|        | 第5 周 2018-03-2  | 6 - 2018-04-01 |       |       | Π.  |
|        | 第6 周 2018-04-0  | 2 - 2018-04-08 |       |       |     |
| こ 刷新状态 | 03-12           | 03-13          | 03-14 | 03-15 |     |
| 第1节    |                 |                |       | 我有预约  |     |

#### 选择星期。

| 2 刷新状态                        | 星期一<br><b>03-12</b> | 星期二<br><b>03-13</b> | 星期三<br>03-14 | 星期四<br><b>03-15</b> | 星期五<br><b>03-16</b> | 星期六<br><b>03-17</b> | 星期日<br>03-18 |
|-------------------------------|---------------------|---------------------|--------------|---------------------|---------------------|---------------------|--------------|
| 第1节<br>08:00 - 08:45          | 形式与变体               |                     | 形式与变体        | 我有预约                | 形式与变体               | ╋ 空位:30             | ╋ 空位:30      |
| 第 <b>2节</b><br>08:55 - 09:40  | 洪波                  |                     | 洪波           |                     | 洪波                  | ➡ 空位:30             | ➡ 空位:30      |
| 第 <b>3节</b><br>10:00 - 10:45  |                     |                     |              |                     |                     | ➡ 空位:30             | ➡ 空位:30      |
| 第 <b>4节</b><br>10:55 - 11:40  |                     |                     |              | ➡ 空位:30             |                     | ┿ 空位:30             | ┿ 空位:30      |
| 第 <b>5</b> 节<br>13:00 - 13:45 |                     |                     | ┿ 空位:30      | ┿ 空位:30             | ┿ 空位:30             | ┿ 空位:30             | ┿ 空位:30      |
| 第 <b>6</b> 节<br>13:55 - 14:40 |                     |                     | ➡ 空位:30      | ➡ 空位:30             | ┿ 空位:30             | ┿ 空位:30             | ┿ 空位:30      |

等待星期空闲表刷新后,即可开始选择预约的日期和节次。在空闲表中,+表示可以预约,旁边的空位表示还有多少空位可以被选择。

可以通过选择不同的教室和节次,不断刷新一周教室空闲表,然后点击所需要的日期和节次。

| 1 选教室和时间                                                         | 2 填写信息       |    |
|------------------------------------------------------------------|--------------|----|
| 时间地点:                                                            |              |    |
| 2018-03-15 [201-                                                 | 202 专业画室]    |    |
| 节次选择:                                                            |              |    |
| 5) 13:00 - 13:45                                                 | 空:30         | •  |
| 6) 13:55 - 14:40                                                 | 空:30         |    |
| <ul> <li>7) 15:00 - 15:45</li> <li>✓ 8) 15:55 - 16:40</li> </ul> | 空:30<br>空:30 |    |
| 9) 18:00 - 18:45                                                 | 空:30         | L. |
| 10) 18:55 - 19:40                                                | 空:30         |    |
| 李黎黎(13172950                                                     | 777)         |    |

在第二页,填写信息页面,输入结束的节次。

| 随行好友: 🔂                        |
|--------------------------------|
| 李黎黎(13172950777)               |
| ◆选择好友,好友必须签署承诺书。选择的好友可以用一卡通开门。 |
| 随行人数:                          |
| 1                              |
| 预定理由:                          |
|                                |
|                                |
|                                |
| 保存草稿    提交申请                   |

随后,选择随行的好友。注意,随行好友将会到时自动被授与开门的权限。

这里的随行人数是指除了自己以外的,还有多少同学一起参与预定。如果仅仅是自己这里则是0,如果添加好友,这里会自动计算。如果有更多的同学,请自有输入。

输入预定的理由。

最后,可以选择保存草稿,或者直接提交申请。

#### 预约教室,有设备

| 选择教室:                |                     |                     |              |                     |          |
|----------------------|---------------------|---------------------|--------------|---------------------|----------|
| 301-302 机房           |                     |                     |              |                     | •        |
| 电脑26台,投影仪1           | 台                   |                     |              |                     |          |
| 选择星期:                |                     |                     |              |                     |          |
| 第4 周 2018-03-19 -    | 2018-03-25          |                     |              |                     | <b>*</b> |
|                      |                     |                     |              |                     |          |
| ₿ 刷新状态               | 星期一<br><b>03-19</b> | 星期二<br><b>03-20</b> | 星期三<br>03-21 | 星期四<br><b>03-22</b> |          |
| 第1节<br>08:00 - 08:45 | ➡ 空位:26             | ♣ 空位:26             | 营造与施工图       | 纪实摄影                |          |
| 第2节                  | ➡ 空位:26             | ➡ 空位:26             | 李琴           | 姚荣                  |          |

当选择的房间有设备的时候,在详细信息页面需要选择设备和上课老师。

| 选教室和时间           | 2 填写信息  |    |
|------------------|---------|----|
| 时间地点:            |         |    |
| 2018-03-20 [301- | 302 机房] |    |
| 选择设备:            |         |    |
| 电脑 (D0PC)        |         | \$ |
| 批准老师:            |         |    |
|                  | 123     |    |

设备预约申请会去到上课老师那,征求他的批准之后,再去管理那等待批准。一旦管理员 批准,该预约将会生效。请到时使用教室。

### 我的预约

#### 查看所有的预约

| □操作            | 预约              | 状态                    | 日期▲            | 节次                                   | 房间                              |
|----------------|-----------------|-----------------------|----------------|--------------------------------------|---------------------------------|
| □ Q 查看         | 28 (自己测试系<br>统) | 审核通<br>过              | 2018-03-<br>15 | <b>1</b> )08:00 -<br><b>3</b> )10:45 | 设计学院 109 室内工<br>作室              |
| □Q查看   Э<br>撤回 | 29 (画画)         | 等待批<br>准<br>▲ 李羚<br>靓 | 2018-03-<br>20 | <b>1</b> )08:00 -<br>08:45           | 设计学院 301-302 机<br>房<br>电脑(D0PC) |

在这张表里,可以查询预约,各类状态的预约。审核通过的预约,为有效预约。未过期的 审核通过的预约,可以在1小时前删除(取消)该预约。

在申请状态的预约,可以撤回。

历史预约不可以删除和修改。

提交的或者已经批准的预约不可以被修改。

# 课程预约

### 课程预约是针对老师答疑等需要公开报名的课程

| 课程预约                                                                                                    | 第3周 2018年3月13日 星期二 |
|----------------------------------------------------------------------------------------------------|--------------------|
| 伊索,名称,教师,教室                                                                                                    | 教师课程 我的报名          |
| <ul> <li>考试答疑</li> <li>▲ 夏鸣音</li> <li>② 2018-03-15 1)08:00 - 8)16:40</li> <li>♥ 设计学院 103-104 基础教育工作室</li> </ul> |                    |
| 总共1条记录                                                                                                    | H ≪ 1 → H          |

从教师课程可以看到公开的课程,点击报名,可以直接预约该老师的课程。并授予开门权限。

| 与从音矩                                                            |        | _ 合 <sup>,</sup>                                                             |
|-----------------------------------------------------------------|--------|------------------------------------------------------------------------------|
| ▲夏鸣音                                                            |        | ▲ 夏鸣音                                                                        |
| ② 2018-03-15 <i>1)08:00 - 8)16:40</i><br>♀ 设计学院 103-104 基础教育工作室 | 2      | <ul> <li>② 2018-03-07 1)08:00 - 08:45</li> <li>♥ 设计学院 114 继续教育办公室</li> </ul> |
|                                                                 | ♣ 已获批准 | ◆ 已获批准                                                                       |
| 取消                                                              |        |                                                                              |

报名成功后,可以在我的报名页面看到报名状态,如果现实没有获得批准,说明报名人员 已经超过了所规定的人数。因此只有等待前面人员退出,才可参加该课程。

未开始的课程预约,可以随时取消。

### 邮件和微信

系统将会以邮件或微信方式发送通知

**Booking Admin** 

会议室预定通知

To: 赵长春

赵长春 您好,

#### [审核通过]

您的预约(编号:28) 已经被管理员(admin)批准, 请到时使用教室 时间:2018-03-15 <u>http://booking.design.edu.cn</u> **【内工作室** 

请点击访问链接: <u>http://booking.tsied.com</u>

设计学院预订系统管理员

2018-03-13 22:49:29

以上邮件通知将会发送到注册的邮箱中。

在企业邮箱的同学将会收到微信通知。